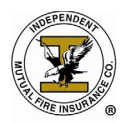

### **Entering a New Application**

From your homepage in AgenTree, click on **New** under the *Policies* heading to enter a new application.

| Open Ope                            | en                     |                          |                    | A.C<br>Help                        | Log Out |
|-------------------------------------|------------------------|--------------------------|--------------------|------------------------------------|---------|
| ^<br>                               |                        |                          |                    |                                    |         |
| Administration                      | Policies               |                          | Static Reports     |                                    |         |
| Claims                              | Search                 | New                      | 🔂 Get Acro         | obat Reader to view these reports  |         |
| Reports                             |                        |                          | APPLICATION FORMS  | ENDORSEMENT FORMS                  |         |
|                                     | Quotes                 |                          | TATE TABLE FORMS   | ANNUAL CONTENTS RE                 |         |
| Agent Info                          | Search                 | New                      | SC M/H AFFIDAVIT   | KY M/H AFFIDAVIT                   |         |
| Current Policies                    |                        |                          | BANK AUTHORIZATION | BILLING INTERRUPTI                 |         |
|                                     |                        |                          | OUT OF STATE AFFID | INITIAL LOSS AND F                 |         |
| Training Help                       |                        |                          | ms – State Pages   | TX – UNDERWRITING                  |         |
|                                     |                        |                          | COUNTRYWIDE UNDERW | ·                                  |         |
|                                     | Notification (1)       | Diary (0) Note Pad       | (0)                |                                    |         |
|                                     | Notification           |                          |                    | (1) 🔽 Open Only                    | New     |
|                                     | DATE                   | SENDER                   | ТОРІС              | MESSAGE                            | STATUS  |
|                                     | 06-23-2020 09:54       | LOUANNE KOCHOA -         | Cancelled          | Policy has been cancelled effectiv | e Open  |
|                                     |                        |                          |                    |                                    |         |
|                                     |                        |                          |                    |                                    |         |
|                                     |                        |                          |                    |                                    |         |
|                                     |                        |                          |                    |                                    |         |
|                                     |                        |                          |                    |                                    |         |
|                                     |                        |                          |                    |                                    |         |
| HOME   PRIVACY POLICY   © Copyright | t 1999-2020 Property a | nd Casualty Management S | systems, Inc.      | POWERED BY:                        | PCMS    |

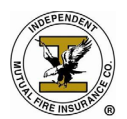

#### **Policy Changes**

On the left hand side you will notice several tabs in grey. Below is the Policy Changes Screen.

The information on this screen will be prefilled.

- The effective date will default to the current date.
- The coverage term will default to 1 month
  - You may change the coverage term to quarterly, semi-annually or annually.
- The expiration date will be one month from the effective date.
  - The expiration date will adjust to reflect the coverage term.

Click on *Save & Continue*. You will automatically be taken to the General tab.

| ✿ View All Policies               |                          |                   |                                  |               |             |             |
|-----------------------------------|--------------------------|-------------------|----------------------------------|---------------|-------------|-------------|
| Policy Changes                    | Insured Name:            | Not Available     |                                  |               |             |             |
| General                           | Number:                  | Not Assigned      |                                  |               | Status: NEW | Premium: n/ |
| Insured                           |                          |                   | Effective Date                   | 07-14-2020    |             |             |
| Property Address                  |                          |                   | Coverage Term<br>Expiration Date | 1 month ~     |             |             |
| Coverage                          |                          |                   |                                  |               |             |             |
| Underwriting                      |                          |                   |                                  |               |             |             |
|                                   | I                        |                   |                                  |               |             |             |
|                                   |                          |                   |                                  |               |             |             |
|                                   |                          |                   |                                  |               |             |             |
|                                   |                          |                   |                                  |               |             |             |
|                                   |                          |                   | Save & Continue                  | Cancel Policy |             |             |
| ME   PRIVACY POLICY   © Copyright | t 1999-2020 Property and | Casualty Manageme | nt Systems, Inc.                 |               | POV         |             |

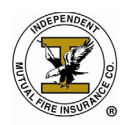

General

From the General tab you will need to select the *Billing Type* and *Payment Plan*.

There is only one option for Billing Type. Select *Insured Bill* from the drop down.

Select the appropriate Payment Plan from the drop box. The insured may select:

- Monthly
- Quarterly
- Semi-Annual
- Annual

The payment plan should correspond with the *Coverage Term* on the previous screen.

If ACH/EFT will be the mode of payment for the initial premium or any premium thereafter you should still select monthly from the drop down for *Payment Plan*. Submit a completed ACH Bank Draft Authorization form with the completed application and the Home Office will set up the ACH.

| View All Policies                   |                                             |                          |                               |                           |
|-------------------------------------|---------------------------------------------|--------------------------|-------------------------------|---------------------------|
| Fields marked with red backg        | round are mandatory. Hold cu                | rsor over the field fo   | r explanation.                | Show Details              |
| Policy Changes                      | Insured Name: Not Availa                    | ble                      |                               |                           |
| General                             | Policy Not Assign<br>Number:                | ed                       | Status                        | : NEW <b>Premium:</b> n/a |
| Insured                             | Renewal Of Policy No                        |                          |                               |                           |
| Property Address                    | U/W Status Unknov<br>Total Premium \$0.00 - | 'n                       | U/W Suspense Date             | 01-01-1900                |
| Coverage                            | Billing Type Insure                         | d Bill 🗸                 | Payment Plan                  | Monthly ~                 |
| Underwriting                        | Agents must remit bank aut                  | norization forms to Home | Office for bank draft changes | or Monthly-EFT options    |
|                                     | Additional Information                      |                          |                               |                           |
|                                     |                                             |                          |                               |                           |
|                                     |                                             |                          |                               |                           |
|                                     |                                             |                          |                               |                           |
|                                     |                                             |                          |                               |                           |
|                                     |                                             |                          |                               |                           |
|                                     |                                             |                          |                               |                           |
|                                     |                                             |                          |                               |                           |
|                                     |                                             |                          |                               |                           |
|                                     |                                             | Save & Continue          | Cancel Policy                 |                           |
| HOME   PRIVACY POLICY   © Copyright | 1999-2020 Property and Casualty Manac       | ement Systems, Inc.      |                               |                           |

After you have selected the Billing Type and Payment Plan, click on Save & Continue.

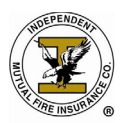

| View All Policies                   |                                        |                             |                                 |                         |
|-------------------------------------|----------------------------------------|-----------------------------|---------------------------------|-------------------------|
| Fields marked with red backg        | round are mandatory. Hold              | cursor over the field fo    | r explanation.                  | Show Details            |
| Policy Changes                      | Insured Name: Not Ava                  | ilable                      |                                 |                         |
| General                             | Number:                                | igned                       | Status:                         | NEW <b>Premium:</b> n/a |
| Insured                             | Renewal Of Policy No                   |                             |                                 |                         |
| Property Address                    | U/W Status Unkr<br>Total Premium \$0.0 | nown<br>10 -                | U/W Suspense Date               | 01-01-1900              |
| Coverage                            | Billing Type Ins                       | sured Bill 🗸                | Payment Plan                    | Monthly ~               |
| Underwriting                        | Agents must remit bank a               | authorization forms to Home | Office for bank draft changes o | r Monthly-EFT options   |
|                                     | Additional Information                 |                             |                                 |                         |
|                                     |                                        |                             |                                 |                         |
|                                     |                                        |                             |                                 |                         |
|                                     |                                        | Save & Continue             | Cancel Policy                   |                         |
| HOME   PRIVACY POLICY   © Copyright | 1999-2020 Property and Casualty Ma     | nagement Systems, Inc.      |                                 |                         |

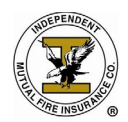

Insured

The following screen is the Insured screen. As you move though the fields use the Tab key.

- Enter a four (4) digit account number (optional)
  - Account numbers can be used to group policies that belong to the same family, that are in the same area or for any other reason you would need to group them. This can be any four digits; they are used for your reference only but are a mandatory field.
- Enter the first name of the insured.
  - Agentree will check the system for policies that match the first name of the insured. A list may or may not populate showing the matches. (see screen below)
- Enter the middle name, middle initial or leave blank.
- Enter the last name of the insured.
- Enter the Telephone number of the insured
- Enter the Email Address of the insured (if available, if the insured does not have an email address, possibly a family members email address they can provide to receive notifications from the company regarding their policy should there be any)

\*Note: The system will check for other policies that match the information that you enter after each field. Be sure to Tab, and give the system a moment to run the check.

| View All Policies No Current Clients can be fou | nd for the sp   | ecified criteria             |        |               |         |               |           |                         |
|-------------------------------------------------|-----------------|------------------------------|--------|---------------|---------|---------------|-----------|-------------------------|
| Policy Changes                                  | Insured Na      | ame: Not Availal             | ble    |               |         |               |           |                         |
| General                                         | Num             | blicy<br>Not Assign<br>Iber: | ed     |               |         |               | Status: N | IEW <b>Premium:</b> n/a |
| Insured                                         | Client Id       | 0                            |        |               |         |               |           |                         |
|                                                 | District        | I522                         |        | Agency        | I1217   |               | Account   |                         |
| Property Address                                | First Name      | John                         | ]      | Middle        |         |               | Last      | Doe                     |
| Coverage                                        | Telephone       | (123) 456-1234               | ]      | Alt Phone     |         |               | Fax       |                         |
| Underwiting                                     | Email           |                              | ]      | Birth Year    | 1900    |               | SSN       |                         |
| Underwinding                                    |                 |                              |        |               |         |               |           |                         |
|                                                 |                 |                              |        | ADDITI        | DNAL    | INSUREDS      |           |                         |
|                                                 |                 |                              |        |               |         |               |           |                         |
|                                                 |                 |                              |        | N             | lew Ins | ured          |           |                         |
|                                                 |                 |                              |        |               |         |               |           |                         |
|                                                 |                 |                              |        |               |         |               |           |                         |
|                                                 |                 |                              |        |               |         |               |           |                         |
|                                                 |                 |                              |        |               |         |               |           |                         |
|                                                 |                 |                              |        |               |         |               |           |                         |
|                                                 |                 |                              |        |               |         |               |           |                         |
|                                                 |                 |                              |        |               |         |               |           |                         |
|                                                 |                 |                              |        | Save & Contin | ue      | Cancel Policy |           |                         |
| HOME   PRIVACY POLICY   © Copyright             | 1999-2020 Prope | rty and Casualty Manag       | jement | Systems, Inc. |         |               |           | POWERED BY: PCMS        |

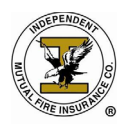

Once you have entered the information for the mandatory fields if there are no policies either in force or lapsed for the current insured then you will see the message **"No Current Clients can be found for the specified criteria."** 

### **Click Save & Continue**

| View All Policies     No Current Clients can be fou | nd for the sp   | ecified criteria             |        |                 |             |          |           |                         |  |
|-----------------------------------------------------|-----------------|------------------------------|--------|-----------------|-------------|----------|-----------|-------------------------|--|
| Policy Changes                                      | Insured Na      | ame: Not Availal             | ble    | 1               |             |          |           |                         |  |
| General                                             | P<br>Num        | olicy<br>Not Assign<br>Iber: | ied    |                 |             | 9        | Status: N | NEW <b>Premium:</b> n/a |  |
| Insured                                             | Client Id       | 0                            |        |                 |             |          |           |                         |  |
|                                                     | District        | 1522                         |        | Agency          | I1217       |          | Account   |                         |  |
| Property Address                                    | First Name      | John                         | ]      | Middle          |             |          | Last      | Doe                     |  |
| Coverage                                            | Telephone       | (123) 456-1234               | ]      | Alt Phone       |             |          | Fax       |                         |  |
| Underwriting                                        | Email           |                              | ]      | Birth Year      | 1900        |          | SSN       |                         |  |
| Onderwinding                                        | Underwriting    |                              |        |                 |             |          |           |                         |  |
|                                                     |                 |                              |        | ADDITI          | ONAL INSURE | DS       |           |                         |  |
|                                                     |                 |                              |        |                 |             |          |           |                         |  |
|                                                     |                 |                              |        | N               | ew Insured  |          |           |                         |  |
|                                                     |                 |                              |        |                 | ue Capre    | Policy   |           |                         |  |
|                                                     |                 |                              |        | Save & Contin   | ue Cance    | l Policy |           |                         |  |
| HOME   PRIVACY POLICY   © Copyright                 | 1999-2020 Prope | rty and Casualty Manag       | gement | t Systems, Inc. |             |          |           | POWERED BY: FCMS        |  |

### **Property Address**

At the Property Address screen you will enter the physical and billing address of the insured.

- Enter the address.
- Select the appropriate state. You will only be able to select the state for those you are licensed and appointed in.
- Enter the zip code.
  - $\circ$  If there is more than city/county name for the specified zip code, a list will populate
  - The specified zip code might have multiple city/county combinations that are acceptable by the USPS. Select the appropriate combination from the list by clicking on the community name. The information for City and County will be filled into the system.
  - $\circ$  If the property is unprotected or inside the city limits select the appropriate check box.
- If an alternate billing address is provided, you can select the check box for Alternate Billing and enter the address as shown below then click on *Save & Continue*. If an alternate billing address is not given, click on *Save & Continue*.

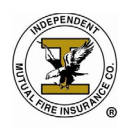

| ✿ View All Policies                |                           |                            |                    |           |            |                          |       |
|------------------------------------|---------------------------|----------------------------|--------------------|-----------|------------|--------------------------|-------|
| Policy Changes                     | Insured Name: J<br>Policy | ohn Doe                    |                    |           | Chatrian N | E14/ B                   | /-    |
| General                            | Number:                   | lot Assigned               |                    |           | Status: N  | ew <b>Premium</b>        | : n/a |
| Insured                            | Address                   | 123 Rainbow Drive          |                    |           | //         | Territory<br>Place Code  | 040   |
| Property Address                   | State                     | Georgia 🗸                  | Zip Code           | 30004     |            | PPC Low                  | 03    |
| Coverage                           | City                      | ALPHARETTA                 | County             | FULTON    |            | PPC High<br>PPC Assigned | 03    |
| Underwriting                       | Unprotected?              |                            | Inside City Limit? |           |            | Fire / Parish            |       |
|                                    | Alternate Billing?        |                            |                    |           |            |                          |       |
|                                    | Billing Name              | John Doe                   |                    |           |            |                          |       |
|                                    | Address                   | 123 Rainbow Drive          |                    |           |            |                          |       |
|                                    | City                      |                            | Stat               | e GA      | Zip Cod    | le 30004                 |       |
|                                    |                           |                            |                    |           |            |                          |       |
|                                    |                           | Save & C                   | ontinue Canc       | el Policy |            |                          |       |
| DME   PRIVACY POLICY   © Copyright | 1999-2020 Property and Ca | sualty Management Systems, | Inc.               |           |            | POWERED BY:              | M     |

#### Coverage

The next screen is the Coverage screen.

- Year Built. This is especially important if the risk is a mobile home and will be specifically asked on the mobile home affidavit but not necessarily on the application itself.
- Construction Type
  - o Frame
  - o Masonry
- Type of Residence
  - o Single family
  - o Multi Family
  - o Mobile Home
  - Mobile Home in a Park
- Number of Rooms (excluding bathrooms)
- Entrances
  - Front and/or Rear for single family homes.
  - Left or Right for multi family homes that share a common entrance. (Is the apartment on the left or right hand side of the hall?)
  - Level Floor: What floor is the apartment on?
  - In Basement: Is it an in basement apartment?

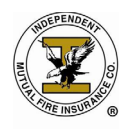

- If there is any other insurance on Household Contents mark the check box and enter the name of the other insurance company in the box to the right.
- Household Contents is automatically selected by default. Select the amount of insurance from the drop down.
- If the policy is going to have Emergency Expense Benefit or Jewelry, Firearms and Furs added as an endorsement to the policy select the appropriate check box.
- If adding burglary, select the check box and the amount from the drop down.

Once you have completed all mandatory fields and selected the coverage details, click on **Save & Continue.** 

| View All Policies  Another Policy is currently in | effect at i | the address                         |              |                    |           |            |        |            |                            |                      |
|---------------------------------------------------|-------------|-------------------------------------|--------------|--------------------|-----------|------------|--------|------------|----------------------------|----------------------|
| Policy Changes                                    | Insured     | Name: Joh                           | n Doe        |                    |           |            |        |            |                            |                      |
| General                                           | N           | Policy<br>Not<br>Iumber:            | Assigned     | I                  |           |            | St     | atus: N    | EW <b>Pren</b>             | nium: n/a            |
| Insured                                           |             | Year Built                          | 1980         | Construc           | tion Type | FRAME      |        | ~          |                            |                      |
|                                                   | Ту          | oe of Residence                     | Single Fa    | mily               | ~         |            |        |            | Residence C                | ode                  |
| Property Address                                  |             | # Rooms                             | 5            | E                  | Intrances | Fron       | t 🗆 R  | lear 🗌 Rig | ht 🗆 Left                  |                      |
| Coverage                                          |             | Assignment                          |              | Lev                | el Floor# | 0          |        |            | In Baseme                  | ent?                 |
| Underwriting                                      | C           | Other Insurance                     |              | Other              | Company   |            |        |            |                            |                      |
|                                                   |             |                                     |              |                    |           |            |        |            |                            |                      |
|                                                   | Active?     | Descript                            | tion         | Amou               | nt        | 1          | Incept | ion Date   | Rate                       | Premium              |
|                                                   | <b>√</b>    | Household Cont                      | tents        | 15,000.00          | ~         | n/a        |        | n/a        | 0.0000                     | 0.00                 |
|                                                   |             | Emergency Exp                       | ense Benef   | it                 |           |            | r      | n/a        | 0.0000                     | 0.00                 |
|                                                   |             | Jewelry, Firearn                    | ms and Furs  |                    |           |            | n/a    |            | 0.0000                     | 0.00                 |
|                                                   |             | Burglary                            |              | 3,000.00           | ~         |            | r      | n/a        | 0.0000                     | 0.00                 |
|                                                   |             | Refrigerated Fo                     | od Spoilage  |                    |           |            | n/a    |            | 0.0000                     | 0.00                 |
|                                                   |             | Liability                           |              | 100,000            | ~         |            | r      | n/a        | 0.0000                     | 0.00                 |
|                                                   |             | City Tax<br>County Tax<br>State Tax |              | Code:<br>Code:     |           |            |        |            | 0.0000<br>0.0000<br>0.0000 | 0.00<br>0.00<br>0.00 |
|                                                   |             |                                     |              |                    |           |            |        |            | Total                      | 0.00                 |
|                                                   |             |                                     |              | Save & Continue    | Car       | ncel Polic | y      |            |                            |                      |
| HOME   PRIVACY POLICY   © Copyright               | 1999-2020 P | roperty and Casua                   | alty Managen | nent Systems, Inc. |           |            |        |            | POWERED BY                 | FCMS                 |

#### Underwriting

- This is the underwriting screen. Please answer each question as "Yes" or "No" as appropriate.
- Click on *Save & Continue*.

Note: Not all states have underwriting questions on the application.

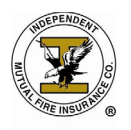

| Policy Changes   | Insured Name: John Doe                                                  |                                  |         |      |  |  |  |  |
|------------------|-------------------------------------------------------------------------|----------------------------------|---------|------|--|--|--|--|
|                  | Policy<br>Number: Not Assigned Sta                                      | tus: NEW                         | Premiun | 1: 1 |  |  |  |  |
| General          | Has Underwriting Approval?                                              |                                  |         |      |  |  |  |  |
| Insured          | Have there been any losses in the last 3 (three) years?                 |                                  | No      | ~    |  |  |  |  |
| Property Address | Is the Personal Property owned by someone other than the Applicant(s)?  |                                  | No      | ~    |  |  |  |  |
|                  | Does the Applicant reside at an address other than the Insured Address? |                                  | No      | ~    |  |  |  |  |
| Coverage         | Is Business Conducted at Insured Address?                               |                                  | No      | ~    |  |  |  |  |
| Underwriting     | Is this a Seasonal or Part-Time Residence?                              |                                  | No      | ~    |  |  |  |  |
|                  | is the property Vacant or unoccupied?                                   |                                  |         |      |  |  |  |  |
|                  | AGENT OBSERVATIONS                                                      |                                  |         |      |  |  |  |  |
|                  | Any evidence of Bad Wiring?                                             |                                  |         |      |  |  |  |  |
|                  | Are there any Lights Flickering?                                        | Are there any Lights Flickering? |         |      |  |  |  |  |
|                  | Is there Excessive use of Extension Cords?                              |                                  | No      | ~    |  |  |  |  |
|                  | Are Extension Cords running under Rugs Or Carpet?                       |                                  | No      | ~    |  |  |  |  |
|                  | Is the property without Electricity, Gas or Water                       |                                  | No      | ~    |  |  |  |  |
|                  | Is there Excessive rubbish, oil, kerosene or gas cans on the property?  |                                  | No      | ~    |  |  |  |  |
|                  | Does the Insured Address contain a Wood Or Coal Burning Stove?          |                                  |         |      |  |  |  |  |
|                  | Are there any Non U.L. Approved space or kerosene heaters?              |                                  | No      | ~    |  |  |  |  |
|                  | Save & Continue Cancel Delicy                                           |                                  |         |      |  |  |  |  |

After clicking on *Save & Continue*, click on *Process Changes* on the same screen. You should see the message *"The policy was submitted and needs Underwriting Approval"* in the upper left hand corner. You will also see that the insured name, policy number and premium have all been filled in and that the status shows as *Suspended*.

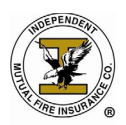

| • View All Policies                 | needs underwriting approval                                                                                 |                     |
|-------------------------------------|----------------------------------------------------------------------------------------------------|---------------------|
| Summary                             | Insured Name: John Doe                                                                                      |                     |
| Policy Changes                      | Number: Suspended Premit                                                                                    | <b>.im:</b> \$27.60 |
| General                             | This policy requires Underwriting approval because<br>ANOTHER POLICY IS CURRENTLY IN EFFECT AT THE ADDRESS. |                     |
|                                     | Has Underwriting Approval?                                                                                  |                     |
| Insured                             | Have there been any losses in the last 3 (three) years?                                                     | No 🗸                |
| Property Address                    | Is the Personal Property owned by someone other than the Applicant(s)?                                      | No 🗸                |
| C                                   | Does the Applicant reside at an address other than the Insured Address?                                     | No 🗸                |
| Coverage                            | Is Business Conducted at Insured Address?                                                                   | No 🗸                |
| Underwriting                        | Is this a Seasonal or Part-Time Residence?                                                                  | No 🗸                |
|                                     | Is the property Vacant or unoccupied?                                                                       | No 🗸                |
|                                     | AGENT OB TIONS                                                                                              |                     |
|                                     | Any evidence of Bad Wiring?                                                                                 | No 🗸                |
|                                     | Are there any Lights Flickering?                                                                            | No 🗸                |
|                                     | Is there Excessive use of Extension Cords?                                                                  | No 🗸                |
|                                     | Are Extension Cords running under Rugs Or Carpet?                                                           | No 🗸                |
|                                     | Is the property without Electricity, Gas or Water                                                           | No 🗸                |
|                                     | Is there Excessive rubbish, oil, kerosene or gas cans on the perty?                                         | No 🗸                |
|                                     | Save & Continue Process Changes Cancel Policy                                                               |                     |
| HOME   PRIVACY POLICY   © Copyright | 1999-2020 Prc of and Casualty Management Systems, Inc. POWERED 1                                            | BY: <b>FCM</b>      |

### What to Do Next

• You must submit the original application and the initial premium payment by mail to the address below to be issued.

Independent Mutual Fire Insurance Company 4 North Park Drive Suite 402 Hunt Valley, MD 21030

- If the initial premium will be paid though ACH/EFT OR the policy will be on ACH/EFT for each subsequent payment, be sure that you have the Named Insured sign the ACH Bank Draft Authorization form.
  - If the initial premium payment is being paid through ACH/EFT, we must have the completed paperwork in our office no later than THREE (3) business days PRIOR to the draft date.
  - You can email or fax this application along with the ACH Bank Draft Authorization form to the home office:

Toll Free Fax: 877.509.5980 Email: UW@IMFCO.NET

- Once the policy is issued a policy and declaration page will automatically be generated and mailed directly to the insured.
- Once the policy shows issued in AgenTree, you will have access to print the Full Policy and Dec Page.